## PREDISPITNA VJEŽBA IZ MS WORDA - ROMAN I PJESMA

- Promijeni usmjerenje papira u okomito-portret, a sve margine (ne Uveznu) postavi na 1,5 cm.
   Veličinu papira promijeni u A5.
   (*Raspored*/ Usmjerenje, Margine-Prilagođene margine, Veličina)
- Cijelom dokumentu postavi font Palatino Linotype, veličine 9 točaka i jednostruki prored.
   (CTRL + A; Polazno/ odjeljak Font, Vrsta fonta i Veličina fonta; odjeljak Odlomak, Razmak između redaka)
- U zaglavlje postavi trenutni datum i sat, veličina 8 točaka.
  U zaglavlje umetni Sliku s interneta koja prikazuje crtež knjige, postavi crtež desno, visine 1 cm.
  U zaglavlje nacrtaj (umetni) crtu crvene boje iznad datuma. Duljina crte neka bude do knjige.
  (*Umetanje*/ Zaglavlje, Datum i vrijeme; *Umetanje*/ Slike s interneta, Alat Mogućnost rasporeda-Kvadrat ili Zbijeno,
  Oblikovanje/ Visina slike; Umetanje/ Oblici, Oblikovanje oblika kontura crte)
- Umetni brojanje stranica u dno stranice. Postavi font brojeva Brittanic Bold.
   (Umetanje/ Broj stranice, Dno; Polazno/ Vrsta fonta)
- Postavi obrub stranice efekt srce, veličine 10 točaka, ali samo lijevo.
   (*Dizajn*/ *Obrubi stranice*)
- Naslove književnih djela poravnaj po sredini, veličina fonta 16 točaka, boja crvena, podebljaj. Imena autora poravnaj udesno i ukosi.
   (Polazno/ odjeljci Odlomak i Font)
- Označi samo pripadajući glavni tekst 1. književnog djela "Kroz pustinju i prašumu". Tekstu postavi obostrano poravnanje i ispiši ga u dva stupca s razmakom od 0,3 cm. (*Polazno*/ odjeljak Odlomak-Poravnanje; *Raspored*/ Stupci-Još stupaca...)
- Označi samo pripadajući tekst 2. književnog djela "Kugina kuća". Poravnaj ga po sredini i ispiši u dva stupca s razmakom od 0,5.

(Polazno/ odjeljak Odlomak; Raspored/ Stupci-Još stupaca...)

- Klikni u redak iznad 1. retka ("Ulomak Povjestice") 2. djela Kugina kuća i umetni prijelom stranice.
   (Umetanje/ Prijelom stranice)
- Umetni sliku Kroz pustinju i prašumu i pozicioniraj je gore lijevo na početak pripadajućeg teksta.
   Alatom Mogućnost rasporeda postavi Zbijeno. Širina slike 3 cm.
   (Umetanje/ Slike-pronaći je na računalu, Alat Mogućnost rasporeda-Zbijeno; Oblikovanje/ Veličina-visina)
- Klikni ispred (lijevo) teksta 1. retka "Nad pučinom zadrhtao mjesec" 2. lektire Kugina kuća i umetni prazan redak. (*tipkom Enter*)

U umetnuti prazni redak **umetni sliku** *Kugina kuća*. **Veličinu** smanjuj **ručno** mišem, dijagonalnom hvataljkom, tako da **cijela 2. lektira** (uključujući i tekst u zagradama iza pjesme) **stane na jednu stranicu**, **bez prazne 3. stranice** ispred dodatnih zadataka.